**REPUBLIKA SLOVENIJA** 

MINISTRSTVO ZA KMETIJSTVO, GOZDARSTVO IN PREHRANO

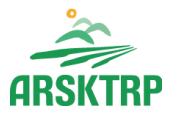

AGENCIJA REPUBLIKE SLOVENIJE ZA KMETIJSKE TRGE IN RAZVOJ PODEŽELJA

Sektor za razvoj podeželja Dunajska cesta 160, 1000 Ljubljana

# APLIKACIJA PRP – IZPLAČILA

## spremembe na E-vnos zahtevkov

# od 01.07.2020 dalje

### za ukrepe M04.1, M04.2, M04.3 in M08.6

Ljubljana, 30.06.2020

1. Zahtevke za izplačilo sredstev in dopolnitve zahtevkov za izplačilo sredstev je ob oddaji potrebno elektronsko podpisati s SETCCE proXsign podpisno komponento, ki jo mora imeti uporabnik nameščeno na svojem računalniku.

Navodila za nameščanje komponente za podpisovanje najdete na spodnji povezavi: https://www.si-trust.gov.si/sl/podpora-uporabnikom/podpisovanje-s-komponento-proxsign/

#### 2. Spremembe na zavihku Zahtevki po odločbi:

- Na gumbu Obrazec PRP-09 je obrazec PRP-09 nekoliko spremenjen. Ob oddaji zahtevka na gumbu Oddaja, obrazec PRP-09 tudi elektronsko podpišete s SETCCE proXsign podpisno komponento in ga oddate.
- Gumb Obrazec PRP-10 ne obstaja več, posledično tudi sam obrazec PRP-10 ni več v uporabi.
- Dodan je nov gumb Izpis zahtevka. V izpis zahtevka se samodejno zapišejo vsi podatki, vneseni na zahtevku, ki niso zapisani na obrazcu PRP-09. Obrazec je omogočen za prenos in tiskanje ves čas vnosa zahtevka in tudi po oddaji le-tega.
- Poleg gumba Briši je dodan nov gumb Dopolnitev. S klikom na gumb se odpre nova forma Dopolnitev, na kateri so polje »Obrazložitev«, razdelek Priloge ter gumbi Vnesi dopolnitev, Briši dopolnitev, Podpiši in oddaj dopolnitev, Izpiši dopolnitev in Shrani. Polje
  »Obrazložitev« je omogočeno za prosti vnos besedila do 4000 znakov in je obvezno za vnos. V razdelku Priloge je omogočeno dodajanje/brisanje poljubnega števila priponk. Največja dovoljena velikost posamezne datoteke je 50MB.

S klikom na gumb **Vnesi dopolnitev** vnesete novo dopolnitev. S klikom na gumb **Shrani**, shranite vnesene spremembe. S klikom na gumb **Briši dopolnitev**, lahko brišete dopolnitev, ki ima status DOPOLNITEV\_VNOS. Na gumbu **Izpiši dopolnitev** je omogočen prenos in tiskanje dopolnitve kadarkoli v fazi vnosa dopolnitve in tudi po oddaji le-te. S klikom na gumb **Podpiši in oddaj dopolnitev** le-to elektronsko podpišete s SETCCE proXsign podpisno komponento in jo oddate.

### 3. Spremembe na ostalih zavihkih:

- Na zavihku *Postavke računov* je obvezna vsaj ena priloga na vneseno vrstico. Vnesete jo na gumbu **Priloge**. Največja dovoljena velikost posamezne datoteke je 50MB.
- Na zavihku *Plačila* je obvezna vsaj ena priloga na vneseno vrstico. Vnesete jo na gumbu Priloge. Največja dovoljena velikost posamezne datoteke je 50MB.
- Poleg zavihka *Poročilo o opravljenem delu* je dodan nov zavihek *Priloge*. Nekatere priloge so obvezne, kar pomeni, da na gumbu **Priloge** nujno morate dodati priponko. Največja dovoljena velikost posamezne datoteke je 50MB.

V vrsticah nekaterih prilog je gumb **Predloga**. Na tem gumbu prenesete predlogo na svoj računalnik, jo izpolnite in priložite kot priponko na gumbu **Priloge**. V polju »Opomba« je omogočen prosti vnos besedila.

- Poleg zavihka *Priloge* je dodan nov zavihek *Izjave*. V polju »Se strinjam« izberete eno izmed ponujenih možnosti Da, Ne, prazno. Nekatere izjave so obvezne, kar pomeni, da morate nujno izbrati možnost Da/Ne.
- Poleg zavihka *Izjave* je dodan nov zavihek *Seznam elektronsko podpisanih dokumentov*. V zavihek se beležijo vsi na nivoju zahtevka vneseni, oddani in elektronsko podpisani dokumenti, tj zahtevek in dopolnitev zahtevka. Zavihek ni omogočen za urejanje, temveč služi le za pregled.